Enter a purchase with a negative amount, just make sure the acc # is the same as what you used for the initial purchase

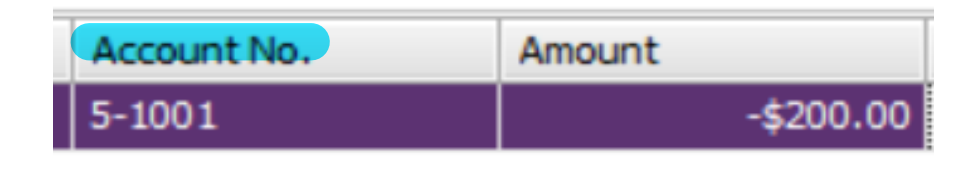

## Then it will show up under this heading 'Returns & Debits'

| All | Purchases                    | Quotes   | Or <u>d</u> ers ( | Open <u>B</u> ills | et <u>u</u> rns & Debits | Closed Bills   |
|-----|------------------------------|----------|-------------------|--------------------|--------------------------|----------------|
|     | Search: Enter text to search |          |                   |                    |                          |                |
|     | Date                         | Δ        | PO No. 🛆          | Supplier In        | . Supplier               |                |
|     |                              |          |                   |                    |                          |                |
|     |                              |          |                   |                    |                          |                |
|     |                              |          |                   |                    |                          | No purchases c |
|     |                              |          |                   |                    |                          |                |
|     |                              |          |                   |                    |                          |                |
|     |                              |          |                   |                    |                          |                |
| [   | Receive                      | e Refund | > 320             | Apply to Pure      | chase                    |                |

The in the bottom left corner is **'Receive Refund'**, click this and you can receive the payment this way